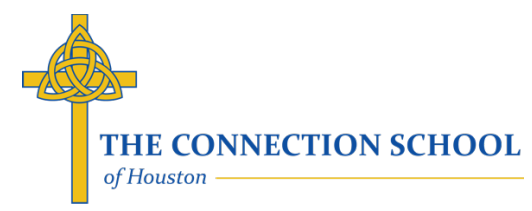

# Parent's Guide to Enrollment/Re-Enrollment

Updated January 22, 2020

Note: This is the same process for both new students and returning students. It is commonly referred to as "enrollment" for new students and "re-enrollment" for returning students. The enrollment/re-enrollment process is completed online.

# There are 3 main parts to completing your enrollment/re-enrollment:

- 1. Complete the online Enrollment Form (sometimes called the "Enrollment Packet").
- 2. Setup your preferences for your tuition payment plan (this is part of the online enrollment form).
- 3. Pay the \$200 Enrollment Fee upon submission of your Enrollment Form (payment must be successful in order for your form to be submitted successfully).

# A. Access the Online Enrollment Form

- 1. Login to the FACTS Family Portal (formerly ParentsWeb).
  - i. Via the Internet browser
    - a. From the TCS website (<u>www.theconnectionschool.org</u>)

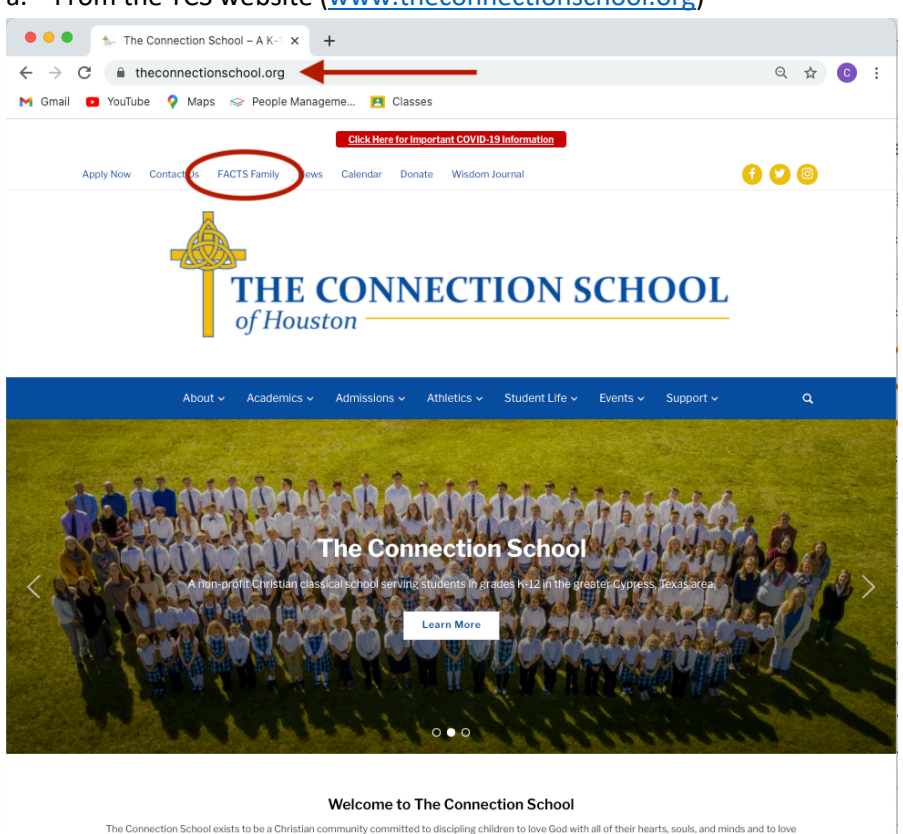

### b. From the FACTS website (www.factsmg.com)

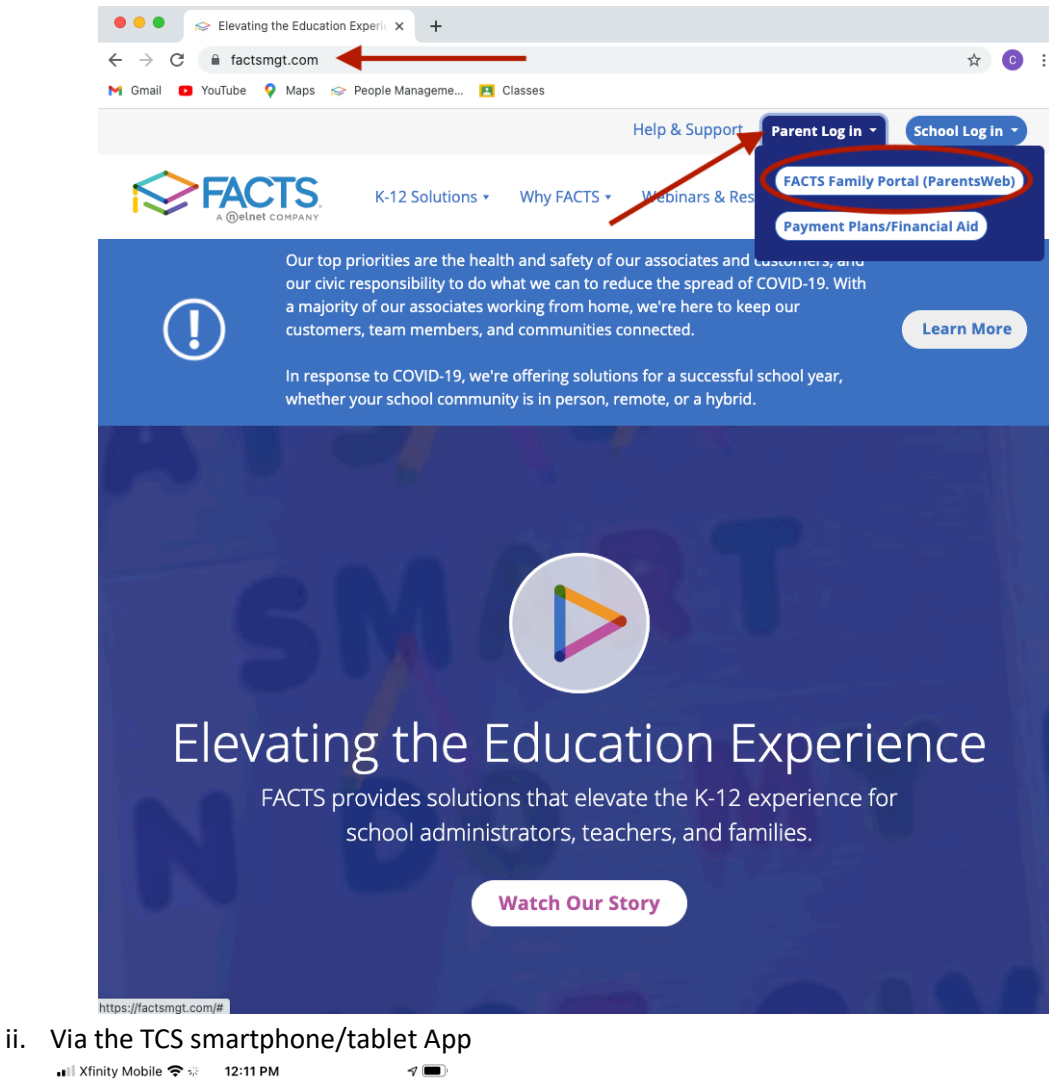

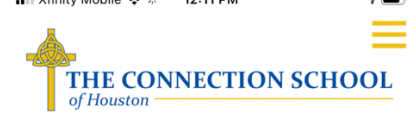

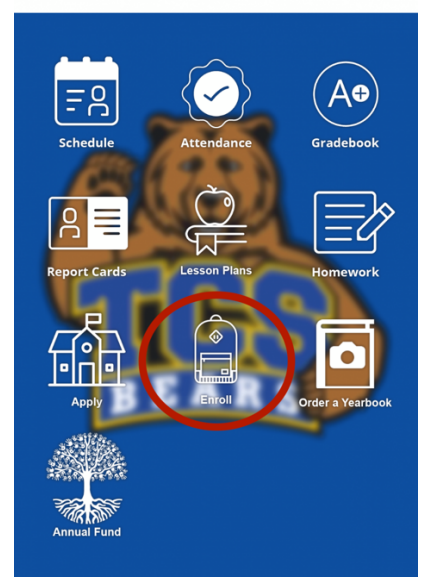

2. Login using your FACTS Family Portal account credentials (Our district code is TCH-TX).

3. Navigate to the Enrollment/Re-Enrollment section and click on the link to open the Enrollment Form. A new tab or window will open with a list of the Enrollment Forms available to completed

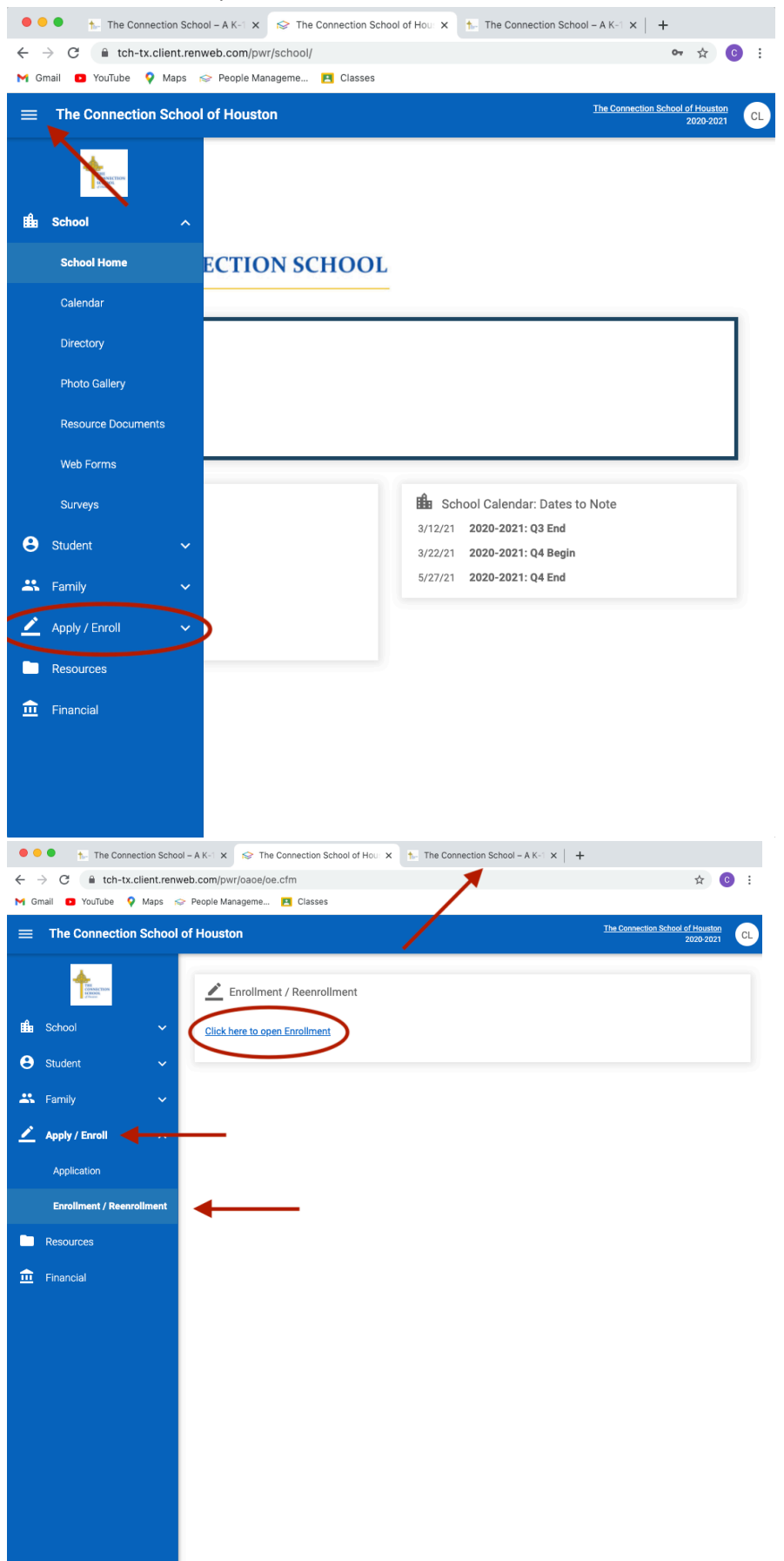

4. Click on the link for the Enrollment Form for the student you'd like to enroll/re-enroll. (Note: If you are not planning to enroll or re-enroll your child, then you may select "will not enroll")

| The Connection Scr                                                                      | ool – A K-1 🗙 🛛 😒 The Con                   | nection School of Hou: × S The                                      | Connection School of Hou: X | +                                  |                                 |
|-----------------------------------------------------------------------------------------|---------------------------------------------|---------------------------------------------------------------------|-----------------------------|------------------------------------|---------------------------------|
| → C                                                                                     | nweb.com/oa/enrollment/in                   | dex.cfm?memberid=4476                                               |                             | \$                                 | С                               |
| Gmail 💶 YouTube 💡 Maps                                                                  | 🗇 People Manageme 🖪                         | Classes                                                             |                             |                                    |                                 |
| Enrollment                                                                              |                                             |                                                                     |                             | Logg<br>(Return to Famil           | ied in as<br>Parent<br>y Portal |
| THE CONNI                                                                               | ECTION SCHO                                 | DOL                                                                 |                             |                                    |                                 |
| • •                                                                                     |                                             |                                                                     |                             |                                    |                                 |
| Enrollment                                                                              |                                             |                                                                     |                             |                                    |                                 |
| Enrollment<br>Welcome Parent You are cu                                                 | rrently logged in.                          |                                                                     |                             |                                    |                                 |
| Enrollment<br>Welcome Parent You are cu<br>School Year: 2021-2022                       | rrently logged in.                          |                                                                     |                             |                                    |                                 |
| Enrollment<br>Welcome Parent You are cu<br>School Year: 2021-2022<br>Student            | rrently logged in.<br>For Grade             | Packet Status                                                       |                             |                                    |                                 |
| Enrollment<br>Welcome Parent You are cu<br>School Year: 2021-2022<br>Student<br>Student | rrently logged in.<br>For Grade<br>05       | Packet Status<br>Start Enrollment Packet                            | w                           | /ill Not Enroll                    |                                 |
| Enrollment<br>Welcome Parent You are cu<br>School Year: 2021-2022<br>Student<br>Student | rrently logged in.<br>For Grade<br>05<br>03 | Packet Status<br>Start Enrollment Packet<br>Start Enrollment Packet | <u>w</u>                    | /ill Not Enroll<br>/ill Not Enroll |                                 |

#### B. Complete the Online Enrollment Form

1. When the Enrollment Form first opens it will display instructions on how to complete it. Click "Next" at the bottom of the page to go to the first section and begin completing the form.

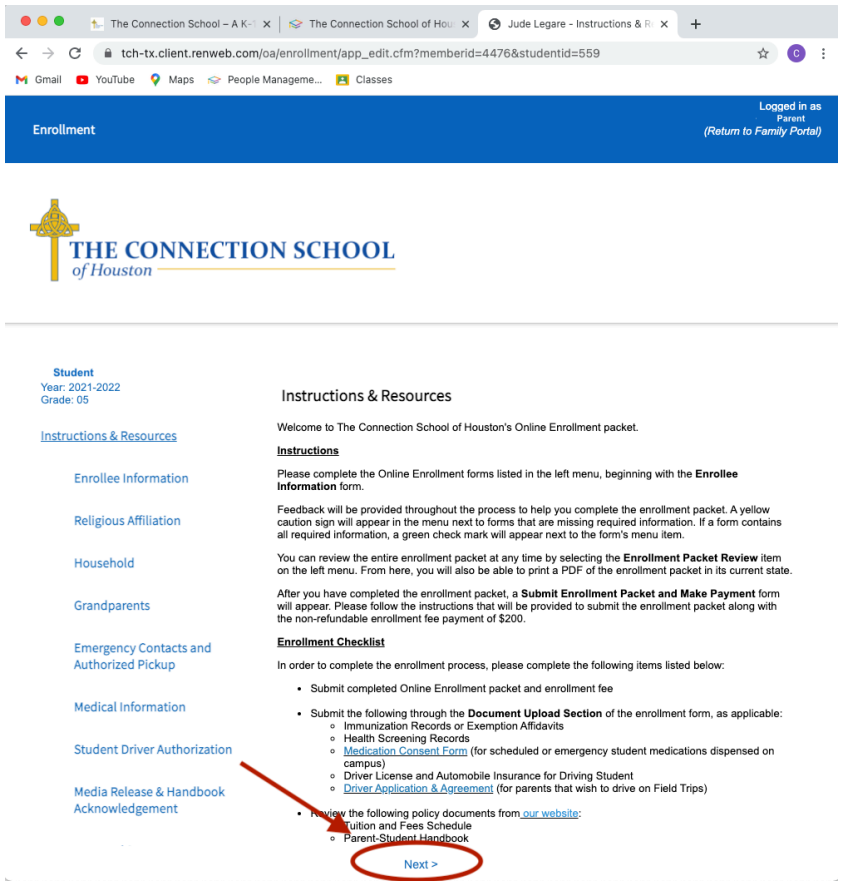

- 2. Complete each section of the Enrollment Form; If you are re-enrolling, some of this information may be automatically pre-filled so you will just need to review it and update it as necessary
- 3. When one section is completed, click save and next at the bottom of the page. Do this for each section of the form.
  - i. A completed section will be indicated by a green check mark symbol next to that section in the left sidebar. If a required field is not completed, a yellow caution symbol will be displayed next to that section in the left sidebar. You will not be able to submit the form until all the required field are completed.

(Note: If you are not able to complete the form in one sitting, you may click the "Save" button at the bottom to save your current progress and then come back to the form and finish it later.)

| •••                      | 1- The Connection School – A K-1            | <   😒 The Connection School of Hou: × 🔇 Jude Legare - Enrollee Informa × +                           |  |
|--------------------------|---------------------------------------------|----------------------------------------------------------------------------------------------------|--|
| $\leftarrow \rightarrow$ | C tch-tx.client.renweb.com/                 | pa/enrollment/app_edit.cfm?memberid=4476&studentid=559&FormSchoolID=250 📩 🔂 🔋                        |  |
| M Gmail                  | 🖸 YouTube 💡 Maps 😒 People                   | Manageme 🖪 Classes                                                                                   |  |
| Enrol                    | llment                                      | Logged in as<br>Parent<br>(Return to Family Portal)                                                  |  |
| 4                        | THE CONNECTIO                               | N SCHOOL                                                                                             |  |
| <b>S</b><br>Year<br>Grad | <b>tudent</b><br>r: 2021-2022<br>de: 05     | Enrollee Information                                                                                 |  |
| Inst                     | ructions & Resources                        | ⚠ There is 1 missing requirement on this form.                                                       |  |
| •                        | Enrollee Information                        | Please fill in the following fields about the <i>student</i> as thoroughly as possible. Student Name |  |
| 0                        | Religious Affiliation                       | ( <u>Change</u> )                                                                                    |  |
|                          | Household                                   | Preterred Name                                                                                       |  |
|                          | Grandparents                                | Student Address                                                                                      |  |
|                          | Emergency Contacts and<br>Authorized Pickup | Street Address *                                                                                     |  |
|                          | Medical Information                         | City *                                                                                               |  |
|                          | Student Driver Authorization                | Country *                                                                                            |  |
|                          | Media Release & Handbook<br>Acknowledgement | State *                                                                                              |  |

#### < Save & Back Save Save & Next >

- 4. Tuition Payment Plan Setup (This step must be completed by the parent marked as the "Financially Responsible Party" in our system. Contact the school office if this needs to be updated.)
  - i. You will find a link in this section that will route you set up your preferences for the tuition payment plan. This includes payment frequency (by year, by semester, or by month), day you would like to be charged (1<sup>st</sup> or the 16<sup>th</sup>), payment type (automatic payment or invoice for annual and semester payments), and payment method (checking/savings account or debit/credit card).

| 🔴 🔴 🌒 🐆 The Connection School – A                            | K-1 X Solution School of Hou X Jude Legare - FACTS Tuition X +                                                                                                    |
|--------------------------------------------------------------|----------------------------------------------------------------------------------------------------|
| $\leftrightarrow$ $\rightarrow$ C $($ tch-tx.client.renweb.c | om/oa/enrollment/app_edit.cfm?memberid=4476&studentid=559&FormSchoolID=273 📩 👌 📀 🗄                                                                                                    |
| M Gmail 🖸 YouTube 💡 Maps 😒 Peo                               | ple Manageme 🖪 Classes                                                                                                    |
| Enrollment                                                   | Logged in as<br>Povent<br>(Return to Family Portal)                                                                                                    |
| THE CONNECT                                                  | ION SCHOOL                                                                                                    |
| Student<br>Year: 2021-2022<br>Grade: 05                      | FACTS Tuition                                                                                                    |
| Instructions & Resources                                     | You must now complete the Payment Plan setup in the Tuition Management system.                                                                                                    |
| Enrollee Information                                         | Please note: There are multiple steps in the Payment Plan signup process. After you have reviewed and<br>authorized the selected payment plan, you will be automatically returned to Enrollment to finish any<br>remaining former within the packet. |
| Religious Affiliation                                        |                                                                                                    |
| Household                                                    |                                                                                                    |

- ii. After you complete your enrollment form, the school office will be notified and will enter in the tuition and fee charges for the new school year with any applicable discounts. Once that step is completed by the school you will receive an email confirmation that the Tuition Payment Plan has been finalized and you will have a detailed payment schedule for your records.
- iii. (Notes: There is no transaction fee for checking savings account transactions, but FACTS charges a 2.85% processing fee for debit/credit card transactions. The Tuition Payment Plan is separate from Incidental Expenses (charges for lunches, field trips, sports, etc.), so you will be responsible for logging into FACTS Financial and paying those charges as they come due throughout the school year or setting up automatic payments for that separately.)
- 5. At the end of the online Enrollment Form, once all the sections are completed, you will be prompted to review the form in its entirety before you submit it.

## C. Pay the Enrollment/Re-Enrollment Fee Online

1. Once you click to submit the Enrollment Form, you will be routed to a secure payment page and prompted to enter payment information to collect the Resource Fee. If you are re-enrolling, you may have the option to use your payment information already on file for your tuition payment plan. Your enrollment/re-enrollment is complete after your payment is successful.

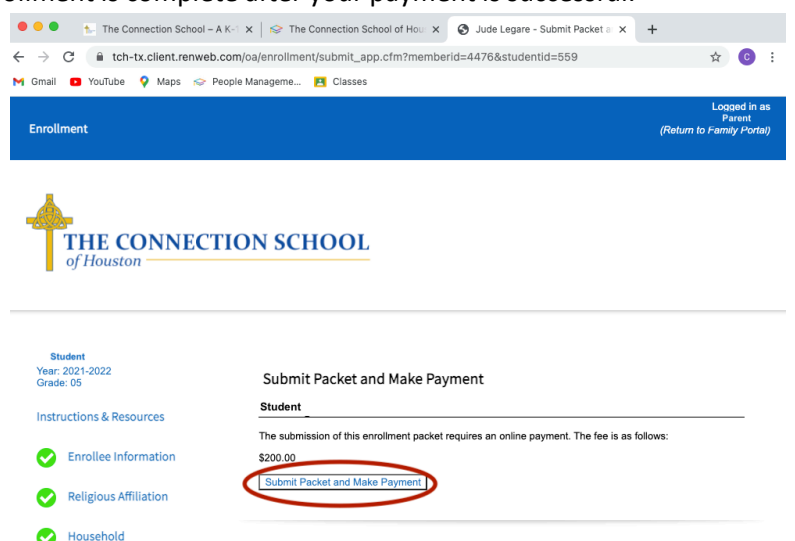